## Практическая работа № 1

## Знакомство со средой программирования Delphi 7. Запуск программ на выполнение. Создание простого проекта

**Цель работы**: познакомиться со средой программирования Delphi7, научиться загружать и сохранять проекты, запускать программы на выполнение, создавать простые проекты с использованием компонентов Label, Edit, Button.

## Ход работы:

- 1. Запустить Delphi 7. Пуск ⇒ Программы ⇒ Borland Delphi ⇒ Delphi 7.
- 2. Внимательно рассмотреть Окно программы Delphi 7.
- 3. Загрузить проект Контроль веса: File ⇒ Open ⇒ Найти сетевой диск ⇒проекты ⇒ Контроль веса ⇒wtest\_.dpr.
- 4. Переключиться между окнами формы и редактора программного кода клавишей <F12>
- 5. Запустить программу на выполнение <F9> или зеленая кнопка ▶ на панели инструментов.
- 6. Ввести разные данные в программу. Закрыть ее 🗵.
- 7. Создать новый проект: File ⇒ New ⇒Application. Сразу сохранить его в папке Мои документы, в которой создать папку проекта.
- 8. На стартовой форме создать следующее окно приложения:

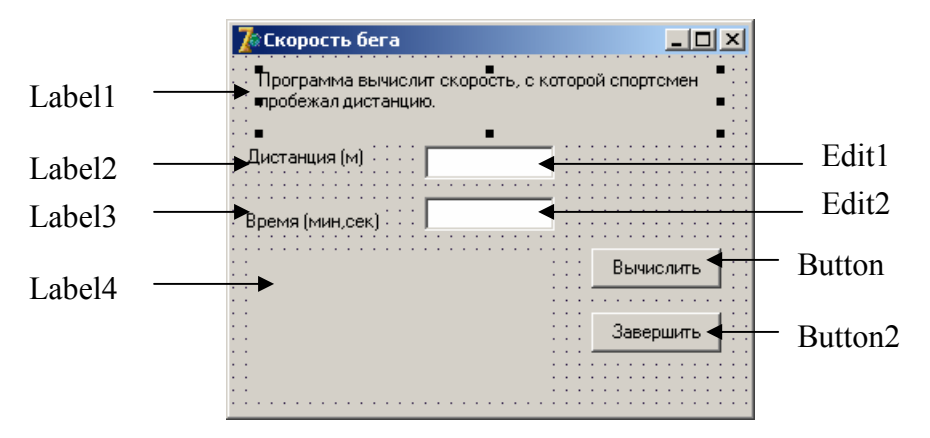

9. Установите следующие свойства стартовой формы:

|   | Свойство | Значение      |   | Свойство    | Значение |
|---|----------|---------------|---|-------------|----------|
| 1 | Caption  | Скорость бега | 4 | BorderStyle | bsSingle |
| 2 | Height   | 250           | 5 | Font Size   | 12       |
| 3 | Width    | 330           |   |             |          |

9. Поместите на форму указанные на рисунке компоненты (щелчок на компоненте в палитре компонентов, щелчок в нужном месте формы).

10. Установите следующие свойства для этих компонентов:

| Сройатро | Компонент           |               |             |        |  |  |  |  |
|----------|---------------------|---------------|-------------|--------|--|--|--|--|
| Своиство | Label1              | Label2        | Label3      | Label4 |  |  |  |  |
| AutoSize | False               | True          | True        | False  |  |  |  |  |
| WordWrap | True                | False         | False       | True   |  |  |  |  |
| Caption  | Программа вычислит  | Дистанция (м) | Время (мин, |        |  |  |  |  |
|          | скорость, с которой |               | сек)        |        |  |  |  |  |
|          | спортсмен пробежал  |               |             |        |  |  |  |  |
|          | дистанцию.          |               |             |        |  |  |  |  |
| Тор      | 8                   | 56            | 88          | 120    |  |  |  |  |
| Left     | 8                   | 8             | 8           | 8      |  |  |  |  |
| Height   | 35                  |               |             | 41     |  |  |  |  |
| Width    | 210                 |               |             | 273    |  |  |  |  |

Уроки информатики <u>http://uchinfo.com.ua</u> Презентации PowerPoint <u>http://powerpoint4you.ru</u>

| Сройство | Компонент  |            |           |           |  |  |  |
|----------|------------|------------|-----------|-----------|--|--|--|
| Своиство | Edit1      | Edit2      | Button1   | Button2   |  |  |  |
| Text     | Очистить   | Очистить   |           |           |  |  |  |
|          | содержимое | содержимое |           |           |  |  |  |
|          | этого поля | этого поля |           |           |  |  |  |
| Caption  |            |            | Вычислить | Завершить |  |  |  |
| Тор      | 56         | 88         | 176       | 176       |  |  |  |
| Left     | 128        | 128        | 16        | 112       |  |  |  |
| Height   | 21         | 21         | 25        | 25        |  |  |  |
| Width    | 121        | 121        | 75        | 75        |  |  |  |

11. После оформления внешнего вида формы приступим к программированию кнопок. Выделить кнопку Завершить, в окне инспектора объектов перейти на вкладку Events и дважды щелкнуть в поле события OnClick. В открывшемся окне редактора кода набрать только команду Form1.Close;

procedure TForm1.Button2Click(Sender: TObject); begin

## Form1.Close;

end;

Запустить программу на выполнение.

12. В работающей программе нажать на кнопку Завершить.

13. Аналогично записать процедуру для кнопки Вычислить

procedure TForm1.Button1Click(Sender: TObject);

var

```
dist : integer;
  t: real;
  min : integer;
  sek : integer;
  v: real
begin
  dist := StrToInt(Edit1.Text);
                                           //Преобразование текстового значения из полей
  t := StrToFloat(Edit2.Text);
                                           // ввола в числовые значения
  min := Trunc(t);
  sek := Trunc(t*100) \mod 100;
  v := (dist/1000) / ((min*60 + sek)/3600);
  label4.Caption := 'Дистанция: '+ Edit1.Text + ' м' + #13 + // Обратный перевод чисел в
             'Время: ' + IntToStr(min) + ' мин ' +
                                                           // текстовое представление
                    IntToStr(sek) + ' cek ' + #13 +
             'Скорость: ' + FloatToStrF(v,ffFixed,4,2) + ' км/час';
```

end;

- 14. Еще рез запустить программу на выполнение. Если программа работает нормально, то можно поэкспериментировать с различными цветами формы и ее компонентов свойство Color, со шрифтами – свойство Font, изменить размеры формы и ее компонентов.
- 15. Показать работу учителю.